#### How to Receipt a delivery

#### Receipting a purchase order in AX

| Cu                                | nt and sourcing 🕨 Area page                              | **                                                                     |
|-----------------------------------|----------------------------------------------------------|------------------------------------------------------------------------|
| File V                            |                                                          |                                                                        |
| h My Enguriter                    | Common                                                   | ^ Journals                                                             |
| <ul> <li>My ravounces</li> </ul>  | A Purchase order                                         | Price/discount agreement journals                                      |
| Procurement and sourcing          | All purchase orders                                      |                                                                        |
| Area page                         | Purchase orders not sent                                 | Reports                                                                |
| 4 Common                          | Purchase orders without confirmed delivery date          | icpoid                                                                 |
| Purchase orders                   | Purchase orders of type journal                          | <ul> <li>Suppliers</li> </ul>                                          |
| All purchase orders               | Planned purchase orders                                  | Suppliers                                                              |
| Purchase orders not sent          | Planned purchase orders with order date today or overdue | Supplier base data                                                     |
| Purchase orders without conf      | Delayed purchase orders                                  | Supplier phone list                                                    |
| Purchase orders of type journ     | Purchase agreements                                      | <ul> <li>Supplier requests</li> </ul>                                  |
| Planned purchase orders           | Backorder purchase lines                                 | Supplier requests                                                      |
| Planned purchase orders with      | Delayed receipts                                         | Rejected supplier requests                                             |
| Delayed purchase orders           | Rejected confirmation of product receipts                | ⊿ Categories                                                           |
| Burchase agreements               | Not submitted purchase orders                            | Categories                                                             |
| Packerder purchase lines          | Pending purchase orders                                  | Suppliers by category                                                  |
| Deleved receipte                  | Item Arrival                                             | Commodity codes by category                                            |
| Delayed receipts                  | Purchase requisitions                                    | a Status                                                               |
| Net a key itted and have been and | All purchase requisitions                                | Accrued purchases                                                      |
| Not submitted purchase orde       | Purchase requisitions prepared by me                     | Purchase agreement fulfillment                                         |
| Pending purchase orders           | Purchase requisitions requested for me                   | Open purchase order lines with unconfirmed delivery date               |
| item Amvai                        | Purchase requisitions for my direct reports              | <ul> <li>Statistics</li> </ul>                                         |
| P Purchase requisitions           | Purchase requisitions for all my reports                 | Supplier                                                               |
| Requests for quotations           | Purchase requisitions assigned to me                     | Top suppliers by YTD purchases                                         |
| Suppliers                         | Purchase requisitions assigned to my queues              | Supplier/Item statistics                                               |
| P Supplier requests               | Purchase requisitions not recorded                       | Item/Supplier statistics                                               |
| Catalogues                        | Release approved purchase requiritions                   | Purchases in the past periods                                          |
| P Journals                        | Controlidation opportunitier                             | Top 100 suppliers                                                      |
| Inquiries                         | Requests for outstaines                                  | Request for quotation                                                  |
| Reports                           | All requests for quotations                              | Purchase requisition statistics                                        |
| home                              | One requests for quotations                              | <ul> <li>Purchase analysis</li> </ul>                                  |
|                                   | Sent requests for quotations                             | Purchase by supplier and legal entity                                  |
| Purchase ledger                   | Percent for sustation and in                             | Purchase by vendors with diversity classification                      |
| Sales ledger                      | Supplier                                                 | Purchase by country/region                                             |
| Sales ledger                      | <ul> <li>Suppliers</li> </ul>                            | Purchase optimisation                                                  |
| General ledger                    | Catalanua                                                | Purchase by procurement category and supplier diversity classification |
|                                   | V Catalogues                                             | Purchase by procurement category and supplier invoice classification   |
| Budgeting                         |                                                          | Purchase by procurement category                                       |
| Cost accounting                   | Inquiries                                                | Purchase by procurement category over consecutive years                |
| Geoseaccounting                   | Purchase orders                                          | Purchase by top suppliers and supplier invoice classification          |
| Fixed assets                      | Open purchase order lines                                | Purchase by requestor per shin to country/region                       |
|                                   | Backorder nurchase lines details                         | A Distribution                                                         |
| Cash and bank management          | Packing material transactions                            | Supply performance                                                     |
| Travel and expense                | b History                                                | Suppry performance on receipt                                          |
| and expense                       | h Supplier                                               | Supplier derivery performance on product service, and, on time or late |
| 🛥 🔿 🙆 💀 📼 🗤 [7] »                 | , suppres                                                | supplies density performance on product receipt - early, on tane       |

1. Go to procurement and sourcing > Purchase orders > All purchase orders

2. Enter the purchase order number you want to receipt, you can either enter this is the search bar or in the purchase order column filter. If you do not know the purchase order number you can search by supplier

| -                                         |                      | ~          |                |                          |                           | na su pre                |                 | LUILLING                     |                              |                             |        |                |                 |                 |            |          |            |          |    |            |
|-------------------------------------------|----------------------|------------|----------------|--------------------------|---------------------------|--------------------------|-----------------|------------------------------|------------------------------|-----------------------------|--------|----------------|-----------------|-----------------|------------|----------|------------|----------|----|------------|
| 00                                        | 🔻 🗐 🕨 P              | PLA 🕨 F    | Procuremen     | nt and sourcing          | <ul> <li>Commo</li> </ul> | on 🕨 Purchase            | orders          | <ul> <li>All purc</li> </ul> | hase orders                  |                             |        |                |                 |                 |            |          |            |          |    | 47 Sei     |
| File 👻                                    | Purchase             | order      | Purchas        | e Manage                 | Receive                   | e Invoice                | Retail          | Gener                        | al                           |                             |        |                |                 |                 |            |          |            |          |    |            |
| Purchase<br>order                         | From a sales order   | Edit       | Request change | Edit in grid<br>X Delete | Copy f                    | from all<br>from journal | <b>S</b> intals | Sefresh                      | Export to<br>ficrosoft Excel | Generate from<br>template * | n Atta | chments Ani    | llyse<br>sta    |                 |            |          |            |          |    |            |
| N                                         | ew                   |            | Maint          | ain                      | c                         | lopy \                   | /iew            |                              | List                         | Attac                       | hments | Repo           | orting          |                 |            |          |            |          |    |            |
| ▲ Favour<br>▷ My F                        | tes<br>avourites     |            | × ~            | 😵 All purch              | ase order                 | s (Unsaved fil           | ter) •          |                              |                              |                             |        |                |                 |                 |            | PO015615 | Purchase o | rder ▼ → | 78 | <b>5</b> 📡 |
|                                           |                      |            | 1              | Purchase or              | der !                     | Supplier account         | Nam             | ne                           |                              | Invoice ac                  | count  | Purchase type  | Approval status | Mode of deliver | / Status   |          |            |          |    | ^          |
| <ul> <li>Procure</li> <li>Area</li> </ul> | ement and so<br>page | urcing     |                |                          | v k                       | ingno 👻                  | -               |                              |                              | •                           | *      |                |                 |                 | • •        |          |            |          |    |            |
| ⊿ Com                                     | mon                  |            |                | POULANT                  |                           |                          | Kingr           | nod Group                    | Co., Ltd                     | KINGNO                      |        | Purchase order | Confirmed       |                 | Received   |          |            |          |    |            |
| a Pur                                     | chase orders         |            | (              | PO015572                 | K                         | KINGNO                   | Kingr           | nod Group                    | Co., Ltd                     | KINGNO                      |        | Purchase order | Confirmed       |                 | Open order |          |            |          |    |            |
| A                                         | II purchase or       | rders      |                | PO015612                 | K                         | KINGNO                   | Kingr           | nod Group                    | Co., Ltd                     | KINGNO                      |        | Purchase order | Confirmed       |                 | Open order |          |            |          |    |            |
| P                                         | urchase order        | rs not ser | nt             | PO015613                 | K                         | KINGNO                   | Kingr           | nod Group                    | Co., Ltd                     | KINGNO                      |        | Purchase order | Confirmed       |                 | Open order |          |            |          |    |            |
| P                                         | urchase order        | rs withou  | rt conf        | PO015614                 | K                         | KINGNO                   | Kingr           | nod Group                    | Co., Ltd                     | KINGNO                      |        | Purchase order | Approved        |                 | Cancelled  |          |            |          |    |            |
| P                                         | urchase order        | rs of type | journ          | PO015615                 | K                         | KINGNO                   | Kingr           | nod Group                    | Co., Ltd                     | KINGNO                      |        | Purchase order | Confirmed       |                 | Open order |          |            |          |    |            |
| P                                         | lanned purch         | ase order  | rs             | PO015616                 | K                         | KINGNO                   | Kingr           | nod Group                    | Co., Ltd                     | KINGNO                      |        | Purchase order | Confirmed       |                 | Open order |          |            |          |    |            |
| P                                         | lanned purch         | ase order  | rs with        | PO015617                 | K                         | KINGNO                   | Kingr           | nod Group                    | Co., Ltd                     | KINGNO                      |        | Purchase order | Confirmed       |                 | Open order |          |            |          |    |            |
| D                                         | elayed purch         | ase order  | s              | PO015677                 | K                         | KINGNO                   | Kingr           | nod Group                    | Co., Ltd                     | KINGNO                      |        | Purchase order | Confirmed       |                 | Open order |          |            |          |    |            |
| P                                         | urchase agree        | ements     |                | PO015706                 | K                         | KINGNO                   | Kingr           | nod Group                    | Co., Ltd                     | KINGNO                      |        | Purchase order | Confirmed       |                 | Open order |          |            |          |    |            |
| В                                         | ackorder pure        | thase line | 5              | PO015753                 | K                         | KINGNO                   | Kingr           | nod Group                    | Co., Ltd                     | KINGNO                      |        | Purchase order | Confirmed       |                 | Open order |          |            |          |    |            |
| D                                         | elayed receip        | ts         |                |                          |                           |                          | -               |                              |                              |                             |        |                |                 |                 |            |          |            |          |    | ~          |

3. If the item has a supplier generated batch number you must manually create the record in AX. Receipting via RF Smart will automatically do this for you.

If the item does not have a supplier batch number and AX is using the purchase order number you can skip this step and go straight to step 12

If the item is serial number controlled you can only receipt one unit at a time, if you are receipting more than one unit of a serial controlled item it is quicker to receipt the order via RF Smart

On the Navigation Ribbon Click on Edit

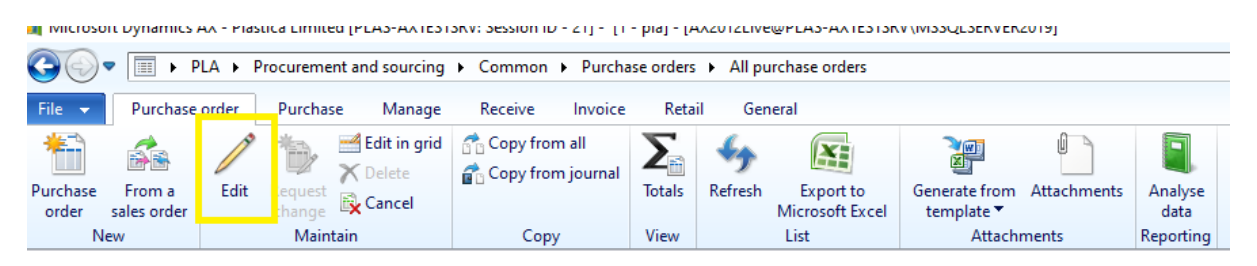

#### 4. Click on the line where you need to create the item batch number

| 🙀 Purcha          | 🖟 Purchase order (1 - pla) - Purchase order: P0015615, Kingnod Group Co., Ltd, Supplier account: KINGNO                                                                                                    |        |                      |                   |             |                  |                    |           |             |              |             |                  |            |                     |             |
|-------------------|----------------------------------------------------------------------------------------------------|--------|----------------------|-------------------|-------------|------------------|--------------------|-----------|-------------|--------------|-------------|------------------|------------|---------------------|-------------|
| File 👻            | Purchase order Purchase Manage Receive Invoice Retail General                                                                                                    |        |                      |                   |             |                  |                    |           |             |              |             |                  |            |                     |             |
| Purchase<br>order | Image: State order New Maintain       Image: State order New Maintain       Image: State order New Maintain       Image: State order New Maintain       Image: State order New Maintain       Image: State order New Maintain |        |                      |                   |             |                  |                    |           |             |              |             |                  |            |                     |             |
| N                 | New Maintain Show Copy View Attachments                                                                                                    |        |                      |                   |             |                  |                    |           |             |              |             |                  |            |                     |             |
| PO01561           | 2015615 : KINGNO - Kingnod Group Co., Ltd                                                                                                    |        |                      |                   |             |                  |                    |           |             |              |             |                  |            |                     |             |
| Purcha            | se order                                                                                                    | header |                      |                   |             |                  |                    |           |             |              |             |                  |            |                     |             |
| Purcha            | se order                                                                                                    | lines  |                      |                   |             |                  |                    |           |             |              |             |                  |            |                     |             |
| <u> </u>          | dd line                                                                                                    | 📑 Add  | lines 🛛 👼 Add produc | ts 🛛 💌 Remove     | Purchase on | der line 🔻 🛛 👬 F | inancials 🔻 🛛 🏭 St | ock 🔻 🛛 🙀 | Product and | d supply 🔻 👘 | 🥶 Update li | ne 🕶 🔡 Kitting 🕶 |            |                     |             |
| 🗌 Kit             | Туре                                                                                                    | L Ite  | m number Pro         | duct name         |             |                  | Delivery date      | Quantity  | Unit        | Unit price   | Discount    | Discount percent | Net amount | Adjusted net amount | Receive now |
|                   |                                                                                                    | *      | <b>*</b>             |                   |             |                  | *                  | *         | -           | *            | -           | *                | -          | *                   | *           |
|                   |                                                                                                    | 1 01   | C022P 4 x            | ökg Blank Shock C | al-hypo     |                  | 04/01/2022         | 500.00    | ltem        | 49.80        |             |                  | 24,900.00  | 0.00                |             |

#### 5. Now at the bottom of the window under Line details click on the Product tab

| ⊿ Line details        |                               |                                                 |                                       |                         |  |  |
|-----------------------|-------------------------------|-------------------------------------------------|---------------------------------------|-------------------------|--|--|
| Order line            |                               | External reference                              | Status                                | Kitting                 |  |  |
| Procurement category: |                               | External:                                       | Finalised:                            | Kit:                    |  |  |
| Product name:         | 4 x 5kg Blank Shock Cal-hypo  | Delivery reference                              | Line status: Open order               | Kit item:               |  |  |
| Text:                 | 4 x 5kg Blank Shock Cal-hypo  | Customer requisition:                           | State: Not submitted                  | Lot ID:                 |  |  |
|                       |                               | Customer reference:                             | Stopped:                              | Explode:                |  |  |
|                       |                               |                                                 | Complete:                             | Kit:                    |  |  |
|                       |                               | Intercompany                                    |                                       | Line number:            |  |  |
| Purchase requisition  |                               | Origin:                                         |                                       | Dynamic kit:            |  |  |
| Purchase requisition: |                               |                                                 |                                       |                         |  |  |
|                       |                               |                                                 |                                       |                         |  |  |
|                       |                               |                                                 |                                       |                         |  |  |
| General Setup         | Address Product Delivery Pick | ing Price and discount Project Product packages | Variants / Foreign trade / Fixed asse | ts Financial dimensions |  |  |

# 6. Right mouse click on the Batch number or Serial number field and then select View details

| ▲ Line details                                   | Paste<br>Expand all Ctrl+Shift+Num +<br>Collapse all Ctrl+Shift+Num -<br>Collapse Ctrl+Num -<br>Filter by field<br>Filter by selection<br>Sort ascending<br>Sort descending |                                                                                  |
|--------------------------------------------------|----------------------------------------------------------------------------------------------------|----------------------------------------------------------------------------------|
| Product dimensions                               | View details                                                                                                    | Item reference                                                                   |
| Configuration:                                   | Hide                                                                                                    | Reference type:                                                                  |
| Size:                                            | Show •                                                                                                    | Reference number:                                                                |
| Colour:                                          | Create alert rule                                                                                                    | Reference lot:                                                                   |
| Style:                                           | Personalise                                                                                                    |                                                                                  |
| Tracking dimensions Batch number: Serial number: | Record info<br>View record                                                                                                    | Transaction code:     ~       Statistics procedure:     ~       Triangular deal: |

General Setup Address Product Delivery Picking Price and discount Project Product packages Variants Foreign trade Fixed assets Financial dimensions

7. Click New

| e  | <b>•</b> | 📌 New     | 👗 Delete    | Un | -hand   | Iransactions  | Item tracing    | Irace | » | ш |
|----|----------|-----------|-------------|----|---------|---------------|-----------------|-------|---|---|
| ve | rview    | General I | Description |    |         |               |                 |       |   |   |
|    | Batc     | h number  | ltem number |    | Manuf   | acturing date | Expiration date |       |   |   |
|    |          | •         |             | *  |         | *             | -               |       |   |   |
|    | 20150    | 0914LBP04 | 28404BS     |    | 14/09/2 | 2015          | 14/09/2020      |       |   |   |
|    | 20151    | 121LBP05  | 28404BS     |    | 21/11/2 | 2015          | 21/11/2020      |       |   |   |
|    | 20170    | 0608LBP15 | 28404BS     |    | 19/01/2 | 2018          | 19/01/2018      |       |   |   |
|    | 2017     | 1113LBP15 | 28404BS     |    | 19/01/2 | 2018          | 19/01/2018      |       |   |   |
|    | 2017     | 121LBP15  | 28404BS     |    | 19/01/2 | 2018          | 19/01/2018      |       |   |   |
|    | 2017     | 122LBP15  | 28404BS     |    | 19/01/2 | 2018          | 19/01/2018      |       |   |   |
|    | 2017     | 230LBP15  | 28404BS     |    | 26/04/2 | 2018          | 26/04/2018      |       |   |   |
|    | 20180    | 0102LBP15 | 28404BS     |    | 26/04/2 | 2018          | 26/04/2018      |       |   |   |
|    | 2015     | 121LBP05  | 28408BS     |    | 21/11/2 | 2015          | 21/11/2020      |       |   |   |
|    | 2015     | 123LBP05  | 28408BS     |    | 23/11/2 | 2015          | 29/02/2020      |       |   |   |
|    | 2015     | 1211LBP05 | 28408BS     |    | 11/12/2 | 2015          | 11/12/2020      |       |   |   |
|    | 20180    | 0126LBP15 | 28408BS     |    | 12/04/2 | 2018          | 12/04/2018      |       |   |   |
|    | 20180    | 0815LBP15 | 28408BS     |    | 24/01/2 | 2019          | 24/01/2019      |       |   |   |
|    | 20180    | 0816LBP15 | 28408BS     |    | 24/01/2 | 2019          | 24/01/2019      |       |   |   |
|    | 20181    | 1201LBP15 | 28408BS     |    | 24/01/2 | 2019          | 24/01/2019      |       |   |   |
|    | 20210    | 01        | 28426BS     |    | 29/03/2 | 2021          | 29/03/2021      |       |   |   |
|    | 20201    | 1204      | 28428BS     |    | 04/12/2 | 2020          | 08/03/2021      |       |   |   |
|    | 12134    | 40        | 7957        |    | 13/01/2 | 2022          | 13/01/2022      |       |   |   |
|    | 12134    | 16        | 7957        |    | 29/11/2 | 2021          | 29/11/2021      |       |   |   |
|    | OL20     | 2000008   | 7957-BOX    |    | 18/02/2 | 2021          | 18/02/2023      |       |   |   |
|    | OL20     | 2000019   | 7957-BOX    |    | 10/03/2 | 2021          | 10/03/2023      |       |   |   |
|    | OL20     | 2000025   | 7957-BOX    |    | 09/04/2 | 2021          | 09/04/2023      |       |   |   |
|    | OL20     | 2000031   | 7957-BOX    |    | 04/05/2 | 2021          | 04/05/2023      |       |   |   |
|    | OL20     | 2000037   | 7957-BOX    |    | 21/01/2 | 2021          | 21/01/2023      |       |   |   |
|    | OI 20    | 2000038   | 7957-ROX    |    | 22/02/  | 2021          | 22/02/2023      |       |   |   |

8. Enter the batch/serial number that is printed on the item and enter the manufactured date. Then Close the window

|   | 翼 В  | atches (1 - pla) - | New Record  |     |            |           |                 | —     |                 |   | Х |
|---|------|--------------------|-------------|-----|------------|-----------|-----------------|-------|-----------------|---|---|
| ī | File | 👻 🔆 New            | 🗙 Delete    | On- | hand Tra   | nsactions | ltem tracing    | Trace | <b>&gt;&gt;</b> |   | 2 |
| ¢ | Ove  | erview General     | Description |     |            |           |                 |       |                 |   |   |
|   |      | Batch number       | Item number |     | Manufactu  | ring date | Expiration date |       |                 | 1 | • |
|   |      | •                  |             | •   |            | •         | •               |       |                 |   |   |
|   |      | 128507             | OLC022P     |     | 31/10/2021 |           | 04/01/2022      |       |                 |   |   |
|   |      | 2010001410004      | 28/0/85     |     |            |           | 1///00/2020     |       |                 |   |   |

9. Click back on the Batch/serial number field and select your newly created batch/serial number from the list. Press Ctrl+S

Repeat steps 4-9 for every line on the purchase order that needs a batch number to be created.

|                | Batch number | Manufacturing date | Expiration date |   |
|----------------|--------------|--------------------|-----------------|---|
|                | -            | •                  | -               |   |
|                | 128507       | 31/10/2021         | 04/01/2022      |   |
|                | PO011008     | 20/07/2020         | 20/07/2025      |   |
|                |              |                    |                 |   |
|                |              |                    |                 |   |
|                |              |                    |                 |   |
|                |              |                    |                 |   |
| ⊿ Line details |              |                    |                 |   |
| Product dimen  |              |                    |                 |   |
| Configuration: |              |                    |                 |   |
| Size:          |              |                    |                 |   |
| Colour:        |              |                    |                 |   |
| Style:         |              |                    |                 |   |
| Tracking dimer |              |                    |                 |   |
| Batch number:  | ~            | •                  | Statistic       | ~ |
| Serial number: |              |                    | Triangul        |   |
|                |              |                    | Triangul        |   |
|                |              |                    | manga           |   |

10. Under Line details Product tab the warehouse and location where the goods are to be receipted to will be displayed. Change if the displayed warehouse and/or location is different

Repeat this step for every item on the purchase order that needs to be updated with a different warehouse or location

| Product dimensions                                              | Storage dim             | ensions       | Item reference                                                                         |  |  |  |  |  |
|-----------------------------------------------------------------|-------------------------|---------------|----------------------------------------------------------------------------------------|--|--|--|--|--|
| Configuration:                                                  | Site:                   | PLAHAST ~     | Reference type:                                                                        |  |  |  |  |  |
| Size:                                                           | Warehouse:              | 45 🗸          | Reference number:                                                                      |  |  |  |  |  |
| Colour:                                                         | Location:               | GOODSIN 🗸     | Reference lot:                                                                         |  |  |  |  |  |
| Style:                                                          | Planned-ord             | ler reterence | Foreign trade                                                                          |  |  |  |  |  |
| Tracking dimensions<br>Batch number: 128507 v<br>Serial number: | Number:<br>Master plan: |               | Transaction code: v<br>Statistics procedure: v<br>Triangular deal:<br>Triangular deal: |  |  |  |  |  |

General Setup Address Product Delivery Picking Price and discount Project Product packages Variants Foreign trade Fixed assets Financial dimensions

11. On the Navigation Ribbon click on the Purchase tab

🙀 Purchase order (1 - pla) - Purchase order: PO015615, Kingnod Group Co., Ltd, Supplier account: KINGNO

| File 👻   | Purchase    | order | Purchase | e Mana               | ige Re | eceive | Invoice | Reta          | il Ge     | neral            |                     |        |
|----------|-------------|-------|----------|----------------------|--------|--------|---------|---------------|-----------|------------------|---------------------|--------|
| *        | 6           | P     | ٠        | 🗙 Delete<br>🔂 Cancel |        |        | From a  | all<br>ournal | Σ         |                  | l                   |        |
| Purchase | From a      | Edit  | Request  |                      | Header | Line   | Сору    | lines to t    | the order | from all existin | ig orders, quotatio | ns, co |
| order    | sales order |       | change   |                      | view   | view   |         |               |           | template *       |                     |        |
| N        | ew          |       | Maintair | n                    | Sho    | w      | Сору    | /             | View      | Atta             | chments             |        |

#### 12. Click on Confirm, this will update the purchase order with the new settings

|                |                                          |          |                    | 1.1.1.1.1.1  |                      |                     |                   |                    |                                       |                              |  |
|----------------|------------------------------------------|----------|--------------------|--------------|----------------------|---------------------|-------------------|--------------------|---------------------------------------|------------------------------|--|
| File           | <ul> <li>Purchase order</li> </ul>       | Purchase | Manage Re          | aceive Invoi | ce Retail            | General             |                   |                    |                                       |                              |  |
| Credit<br>note | 👫 Maintain charges<br>🛒 Allocate charges | VAT      | Multiline discount | Prepayment   | Remove<br>prepayment | Purchase<br>inquiry | Purchase<br>order | Confirm<br>Confirm | Distribute amounts View distributions | Purchase order confirmations |  |
| Create         | Charges                                  | Tax      | Calculate          | Prep         | bay                  |                     |                   | Generate           | Accounting                            | Journals                     |  |

#### 13. On the Navigation Ribbon click on Receive tab

🏄 Microsoft Dynamics AX - Plastica Limited [PLAS-AXTESTSRV: Session ID - 21] - [1 - pla] - [AX2012Live@PLAS-AXTESTSRV\MSSQLSERVER2019]

| G 🕞 🔻 🔳 🕨 F                 | Image: A procurement and sourcing Common Purchase orders All purchase orders |                              |                          |                    |             |         |                              |                             |             |                 |  |  |  |  |
|-----------------------------|------------------------------------------------------------------------------|------------------------------|--------------------------|--------------------|-------------|---------|------------------------------|-----------------------------|-------------|-----------------|--|--|--|--|
| File 👻 Purchase             | order Pur                                                                    | chase Manage                 | Receive                  | Invoice            | Retai       | l Gen   | eral                         |                             |             |                 |  |  |  |  |
| Purchase From a sales order | Edit Requ                                                                    | Edit in grid<br>Edit in grid | 🚰 Copy fro<br>🚰 Copy fro | m all<br>m journal | ∑<br>Totals | Sefresh | Export to<br>Microsoft Excel | Generate from<br>template T | Attachments | Analyse<br>data |  |  |  |  |
| New                         | N                                                                            | Сор                          | у                        | View               |             | List    | Attachi                      | ments                       | Reporting   |                 |  |  |  |  |

#### 14. Click on Product receipt

| File 👻        | Purchase | e order 🛛 Pure | chase M       | anage  | Receive   | Invoice       | Retail | General |
|---------------|----------|----------------|---------------|--------|-----------|---------------|--------|---------|
| :=]           | :=       |                |               | 0      | )         | Receipts list | t      |         |
|               |          |                | 1             | 1.     |           | Product rec   | eipt   |         |
| Posting       | Product  | Intercompany   | Pro forma     | Pro f  | orma      |               |        |         |
| receipts list | receipt  | picking list   | receipts list | produc | t receipt |               |        |         |
|               |          | Generate       | 2             |        |           | Journals      |        |         |

15. Enter in the suppliers delivery note number, if one isn't provided enter your initials followed by today's date

Note:- this field must be unique, so if you have multiple deliveries on different purchase orders for the same supplier append a suffix to your initials and date.

| 🙀 Posting product receipt (1 - pla)                                       |                                                                                                    |        |                                                         |        | - 🗆       | × |
|---------------------------------------------------------------------------|----------------------------------------------------------------------------------------------------|--------|---------------------------------------------------------|--------|-----------|---|
| Parameters Other Parameters Quantity: Ordered quantity  Posting:          | Print options         Print:       A         Print product receipt:       ✓         Use print management destination:          Print sales documents: | fter v | Select<br>Arrange<br>Totals<br>VAT (b)<br>Printer setup |        |           |   |
| Overview Setup Lines Line details Purch                                   | hases Fixed assets                                                                                                    |        |                                                         |        |           |   |
| Vuew Derete<br>Update Purchase order Na<br>✓ Product receipt PO015615 Kir | ame Product receipt                                                                                                    |        |                                                         |        |           |   |
|                                                                           |                                                                                                    |        |                                                         | OK Can | cel Batch | 1 |

#### 16. Click on Lines

| 🙀 Posting product receipt (1 - pla)    |                                  |                |
|----------------------------------------|----------------------------------|----------------|
| Parameters Other                       |                                  | Select         |
| Parameters                             | Print options                    | Arrange        |
| Quantity: Ordered quantity ~           | Print:                           | After ~ Totals |
| Posting: 🗹                             | Print product receipt:           | VAT (b)        |
|                                        | Use print management destination |                |
|                                        | Print sales documents:           | Printer setup  |
| Overview Setup Lines Line details Purc | hases Fixed assets               |                |
| 🔆 New 🗡 Delete                         |                                  |                |
| Update Purchase order Na               | ame Product rece                 | ipt            |
|                                        | •                                | •              |
| ✓ Product receipt PO015615 Kir         | ngnod Group Co., Ltd 454878      |                |

17. Select enter lines that are not being delivered at this time and click Delete. The quantity field will display the outstanding amount for the purchase order line, adjust as necessary.

If the remaining balance will not be delivered click Close for receipt to cancel remaining balance.

| 🙀 Posting product receipt (1 - pla)                                      |               |                                                                                            |                                               |           |              |                                             |          |            |           | -           |           |
|--------------------------------------------------------------------------|---------------|--------------------------------------------------------------------------------------------|-----------------------------------------------|-----------|--------------|---------------------------------------------|----------|------------|-----------|-------------|-----------|
| Parameters Other<br>Parameters<br>Quantity: Ordered quantity<br>Posting: | ~             | Print options<br>Print:<br>Print product re<br>Use print mana <u>c</u><br>Print sales docu | ceipt: 🗹<br>gement destination: 🗌<br>ments: 🗌 | ]         | See Arr      | lect<br>ange<br>tals<br>T (b)<br>er setup ► |          |            |           |             |           |
| Overview Setup Lines Line d                                              | etails Purcha | stock • 📷                                                                                  | ts<br>Update line <b>▼</b>                    |           |              |                                             |          |            |           |             |           |
| Kit Purchase order                                                       | Line number   | ltem number                                                                                | Text                                          | Warehouse | Batch number | Location                                    | Quantity | Unit price | Line net  | Close for r | Backorder |
| PO015615                                                                 | 1             | OLC022P                                                                                    | 4 x 5kg Blank Shock Cal-hypo                  | 45        | 128507       | GOODSIN                                     | 500.00   | 49.80      | 24,900.00 |             |           |
|                                                                          |               |                                                                                            |                                               |           |              |                                             |          |            |           |             |           |
|                                                                          |               |                                                                                            |                                               |           |              |                                             |          |            | ОК        | Cancel      | Batch     |

Then Click OK to post the receipt

18. The product receipt will print to the screen

| 🙀 Show product rece                                                                                               | ipt (1)                                   |                                                                                                    | _                                                        |                       |
|----------------------------------------------------------------------------------------------------|-------------------------------------------|----------------------------------------------------------------------------------------------------|----------------------------------------------------------|-----------------------|
| File 👻                                                                                                    |                                           |                                                                                                    |                                                          |                       |
| ≪ 1 of 1 )                                                                                                    | > 🕅   🗧 🛞   💐 -   100%                    | Find   1                                                                                                    | Vext                                                     |                       |
| Plastica Ltd<br>Perimeter House<br>Napier Road<br>St Leonards-on-sea<br>East Sussex<br>TN38 9NY<br>United Kingdom |                                           | Telephone<br>Fax<br>BACS / CHAPS<br>Tax registration number<br><b>Product receipt</b>                                                                                                    | t                                                        |                       |
| Kingnod Group C<br>4th Floor Jiezhon<br>3 Poyanghu Road<br>Qingdao City<br>SHANDONG PRO<br>China                  | co., Ltd<br>gyuan<br>I<br>VINCE           | Page<br>Purchase order<br>Date<br>Delivery note<br>Internal product receipt<br>Delivery address<br>Plastica Ltd<br>Perimeter House<br>Napier Road<br>St Leonards-on-sea<br>East Sussex<br>TN38 9NY<br>United Kingdom | 1 of 1<br>PO015615<br>12/01/2022<br>144848<br>PLA-015883 | Pamaining             |
| Item number                                                                                                    | Description                               | Ordered Unit                                                                                                    | Received                                                 | Remaining<br>quantity |
|                                                                                                    | Quantity : 500.00 Warehouse : 45 Location | GOODSIN                                                                                                    |                                                          |                       |
|                                                                                                    |                                           |                                                                                                    |                                                          | Close                 |

19. If you need to print a copy go to File > Print > Print

| 7    | Show product rece | eipt (1)                               |              |                         |            |                                   |              | _    |               | ×            |
|------|-------------------|----------------------------------------|--------------|-------------------------|------------|-----------------------------------|--------------|------|---------------|--------------|
| Fil  | e 👻               |                                        |              |                         |            |                                   |              |      |               | ?            |
|      | New               | Ctrl+N                                 |              | 100%                    | -          | Find                              | Next         |      |               |              |
|      | Open              | Ctrl+O                                 |              |                         |            | Telephone                         |              |      |               |              |
|      | Save              | Ctrl+S                                 |              |                         |            | Fax                               |              |      |               |              |
|      | Delete Record     | Alt+F9                                 |              |                         |            | Tax registration numbe            | r            |      |               |              |
|      | Edit              |                                        | ۲            |                         |            | Product recei                     | pt           |      |               |              |
|      | Print             |                                        | •            | Print.                  | . Ctrl+P   | 1                                 | 1 of 1       |      |               |              |
|      | Export to Microso | oft Excel Ctrl+T                       |              | Print                   | Preview    | hase order                        | PO015615     |      |               |              |
|      | Send              |                                        |              | Page                    | setup      | rery note                         | 12/01/2022   |      |               |              |
| ~    | Edit Record       | Ctrl+Shift+E                           |              | Printe                  | r setup    | nal product receipt               | t PLA-015883 |      |               |              |
|      | Refresh           | F5                                     |              |                         |            | Delivery address                  |              |      |               |              |
|      | View              |                                        | •            |                         |            | Perimeter House                   |              |      |               |              |
|      | Tools             |                                        | •            |                         |            | Napier Road<br>St Leonards-on-sea |              |      |               |              |
|      | Command           |                                        | •            |                         |            | East Sussex                       |              |      |               |              |
|      | Close             | Alt+F4                                 |              |                         |            | United Kingdom                    |              |      |               |              |
| tem  | number            | Description                            |              |                         |            | Ordered Unit                      | Rece         | ived | Remain<br>qua | ing<br>ntity |
| OLCO | 022P              | 4 x 5kg Blank Sho<br>Quantity : 500.00 | ck Ca<br>War | al-hypo<br>rehouse : 45 | Location : | 500.00 Item<br>GOODSIN            | 50           | 0.00 |               | 0.00         |

Receipting a Purchase order via RF Smart Web Client

1. Select Delivery from the Water Treatment menu

| Home Water Treatment     |  |  |
|--------------------------|--|--|
| Delivery                 |  |  |
| Transfer                 |  |  |
| Pick & Consume WH45      |  |  |
| Pick & Consume WH82      |  |  |
| Pick & Consume Own Label |  |  |
| Print Labels             |  |  |
| Stock Enquiry            |  |  |
|                          |  |  |

Note:- the purchase order receipt workflows have been designed to minimise user input, if you have multiple items on a purchase order and you want to receipt them in do different warehouse you mush repeat the following steps for each item on the purchase order

2. Select the warehouse workflow you are receipting the purchase order in to

|                 | Home Water Treatment Delivery     |  |
|-----------------|-----------------------------------|--|
|                 | WH45 Receipt                      |  |
|                 | WH41 Receipt                      |  |
|                 | WH82 Receipt                      |  |
| Enter the purch | nase order number and press Enter |  |
|                 | Purchase order                    |  |
|                 | PO015616                          |  |
|                 | Inquiry                           |  |

Press F1 or scan PO

| Press | F4 | to | exit |
|-------|----|----|------|
|-------|----|----|------|

4. Press List

3.

*Note:- it is important that List button is pressed and you do not manually enter in the item number otherwise the batch/serial number will not be created* 

| Purchase order<br>PO015616 |
|----------------------------|
| Item                       |
| List Review Post           |
| Scan item or F2 to list    |

F4 to go back, F3 to exit

5. A List of all open purchase order lines will be displayed, click on the line you want to receipt

| Back        |                              | RF-SMART |          |      |
|-------------|------------------------------|----------|----------|------|
| Item number | Product name                 |          | Quantity | UOM  |
| RCH022P     | 4 x 5kg Relax Shock Cal-hypo |          | 500      | Item |

6. Enter the batch/serial number, then press Enter

| Purchase order<br>PO015616                                   |
|--------------------------------------------------------------|
| Item number<br>RCH022P<br>4 x 5kg Relax Shock Cal-hypo       |
| Batch number<br>548785<br>List Review Generate Post Finished |

7. Enter the Manufacturing date as indicated by the supplier, then press Enter

### Purchase order

PO015616

# Item number

RCH022P 4 x 5kg Relax Shock Cal-hypo

## Manufacturing date

11/12/21

8. Enter the quantity to be receipted into location, then press Enter

Note:- if you are splitting the delivery in to multiple locations of warehouses it may be easier to receipt the total quantity in to warehouse 45 location GoodsIn then transfer the item to its final locations

| Purchase order               |
|------------------------------|
| PO015616                     |
| Item number                  |
| RCH022P                      |
| 4 x 5kg Relax Shock Cal-hypo |
| Remaining quantity           |
| 500                          |
| Item                         |
| Quantity                     |
| 500                          |
| Finished                     |

9. If you need to print product labels enter the quantity here, then press Enter. If no labels are required enter 0 then press Enter

| Purchase order<br>PO015616                |
|-------------------------------------------|
| Item number<br>RCH022P                    |
| 4 x 5kg Relax Shock Cal-hypo Quantity 500 |
| Item Quantity of labels                   |
| 0                                         |

10. Enter the location they are being receipted to and press Enter

| Purchase order               |
|------------------------------|
| PO015616                     |
| ltem number                  |
| RCH022P                      |
| 4 x 5kg Relax Shock Cal-hypo |
| Quantity                     |
| 500                          |
| Item                         |
| Location                     |
| BAY8                         |
| Our the East                 |
| Quantity                     |

11. If it is the only item on the purchase order or no outstanding receipts are due, then a success message will appear

| Purchase order      |
|---------------------|
| Inquiry             |
| Success             |
| Press F1 or scan PO |

Press F4 to exit

If you are returned to the screen as shown below, press Post to post the product receipt

Note:- if you also have the option of a Finished button this will allow you to exit the purchase order with the item line at status Registered. At this point goods are not available in AX to be used you can return to the purchase order later and then click the Post button to complete the product receipt

| Purchase order<br>PO015616    |
|-------------------------------|
| Item<br> <br>List Review Post |
| Scan item or F2 to list       |

F4 to go back, F3 to exit

#### Receipting a Purchase order via RF Smart hand held device (Gun)

1. On the Water Treatment menu select Delivery

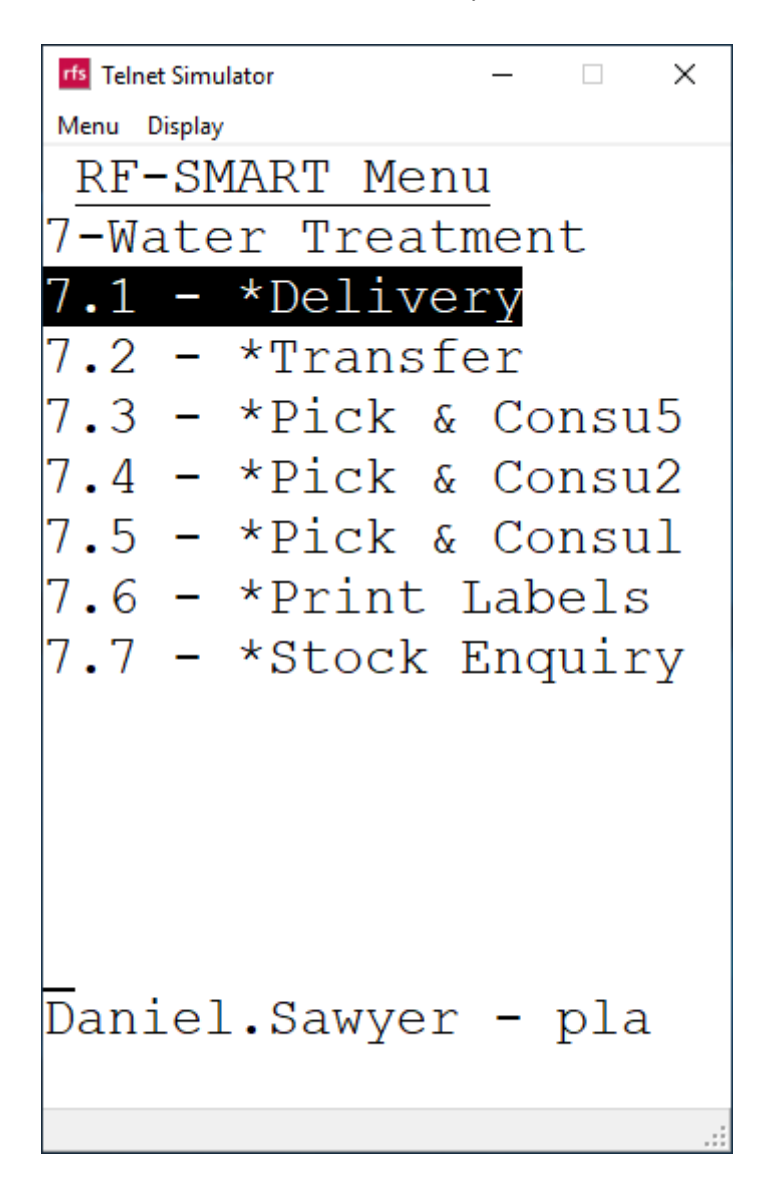

Note:- the purchase order receipt workflows have been designed to minimise user input, if you have multiple items on a purchase order and you want to receipt them in do different warehouse you mush repeat the following steps for each item on the purchase order

- Image: Second system
   Image: Second system

   RF-SMART Menu

   7.1-Delivery

   7.1-Delivery

   7.1.2 WH41 Receipt

   7.1.3 WH82 Receipt

   7.1.3 WH82 Receipt

   Daniel.Sawyer pla
- 2. Select the warehouse workflow you are receipting the purchase order in to, then press Enter

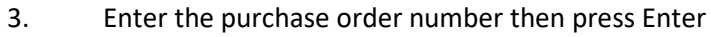

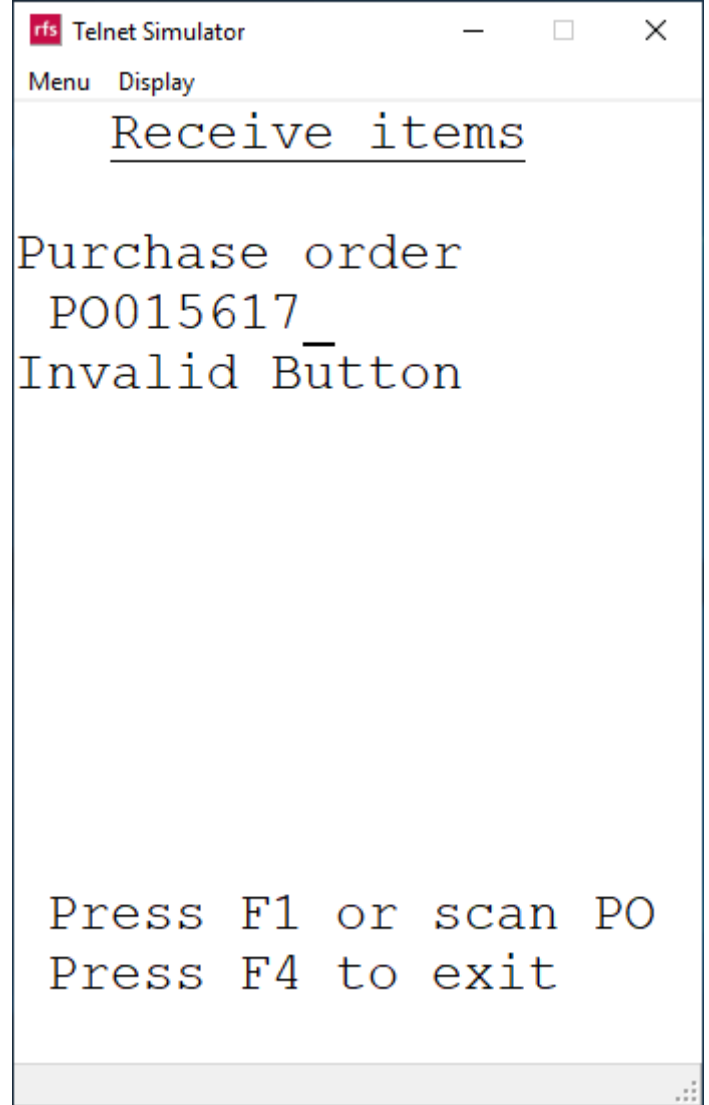

4. Press F2 to list the open lines on the purchase order

*Note:- it is important that List button is pressed and you do not manually enter in the item number otherwise the batch number will not be created* 

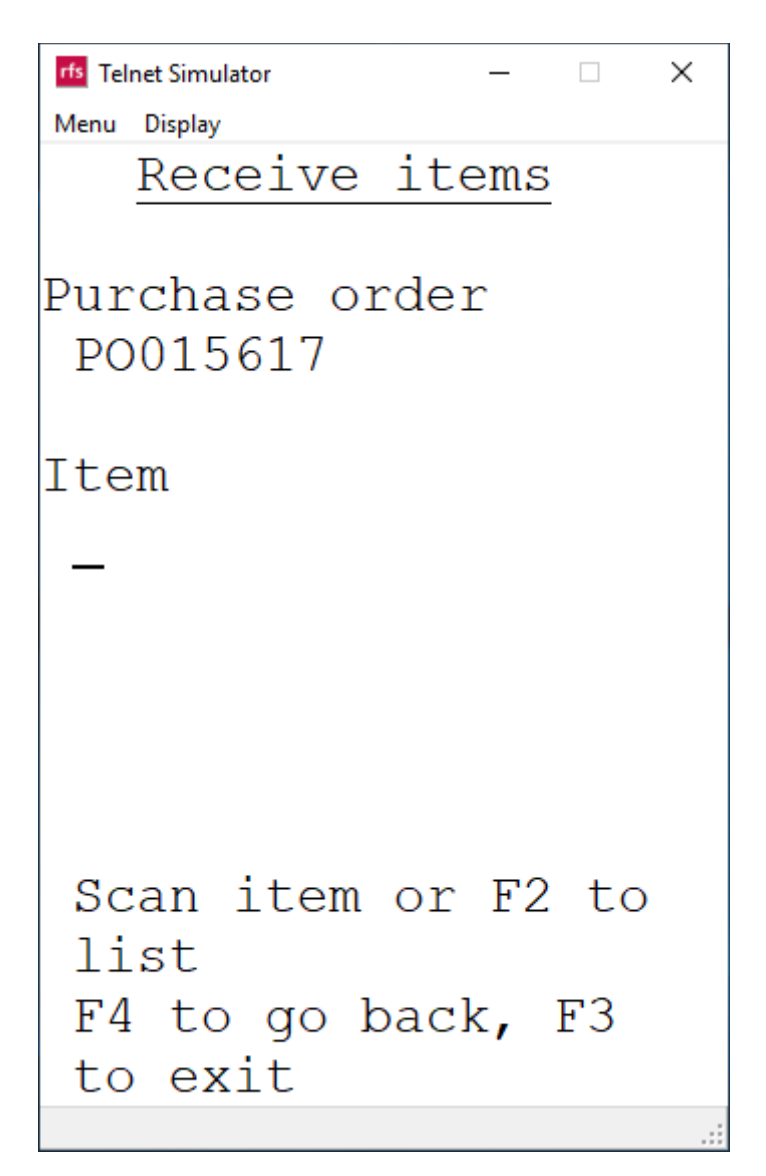

5. Select the line you want to receipt and then press Enter

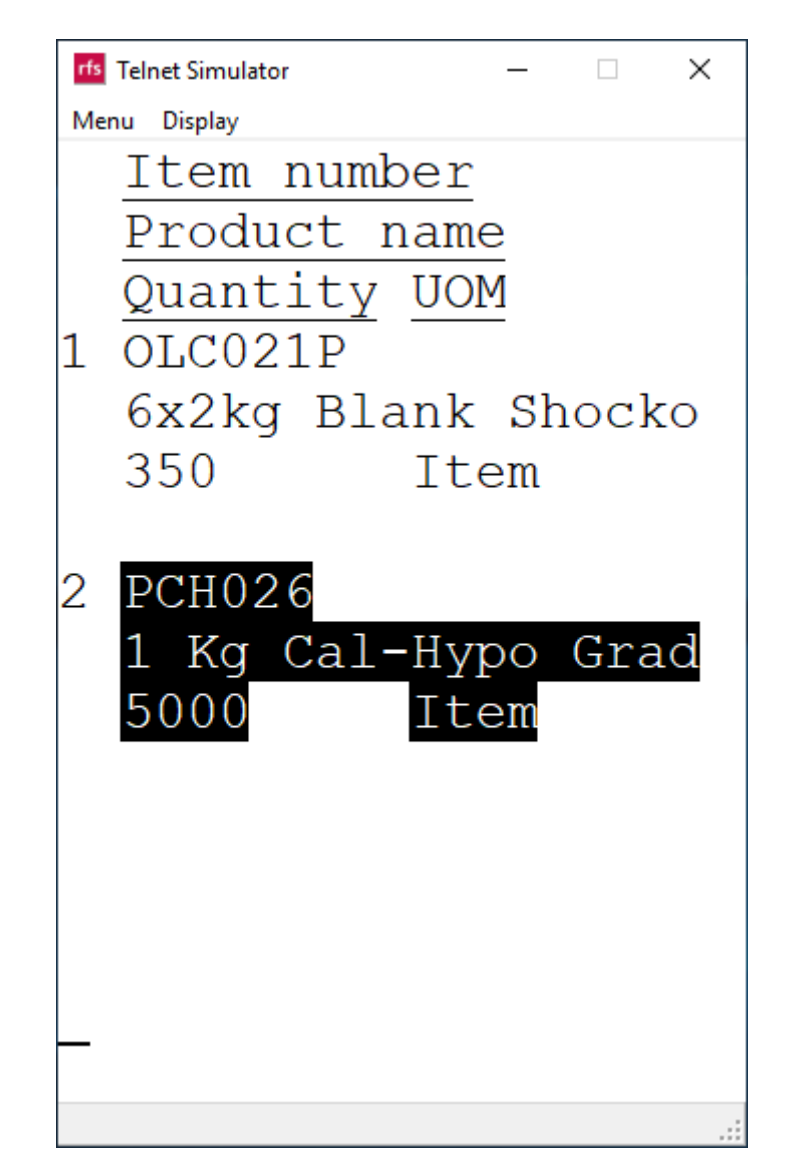

6. Enter the batch number, then press Enter

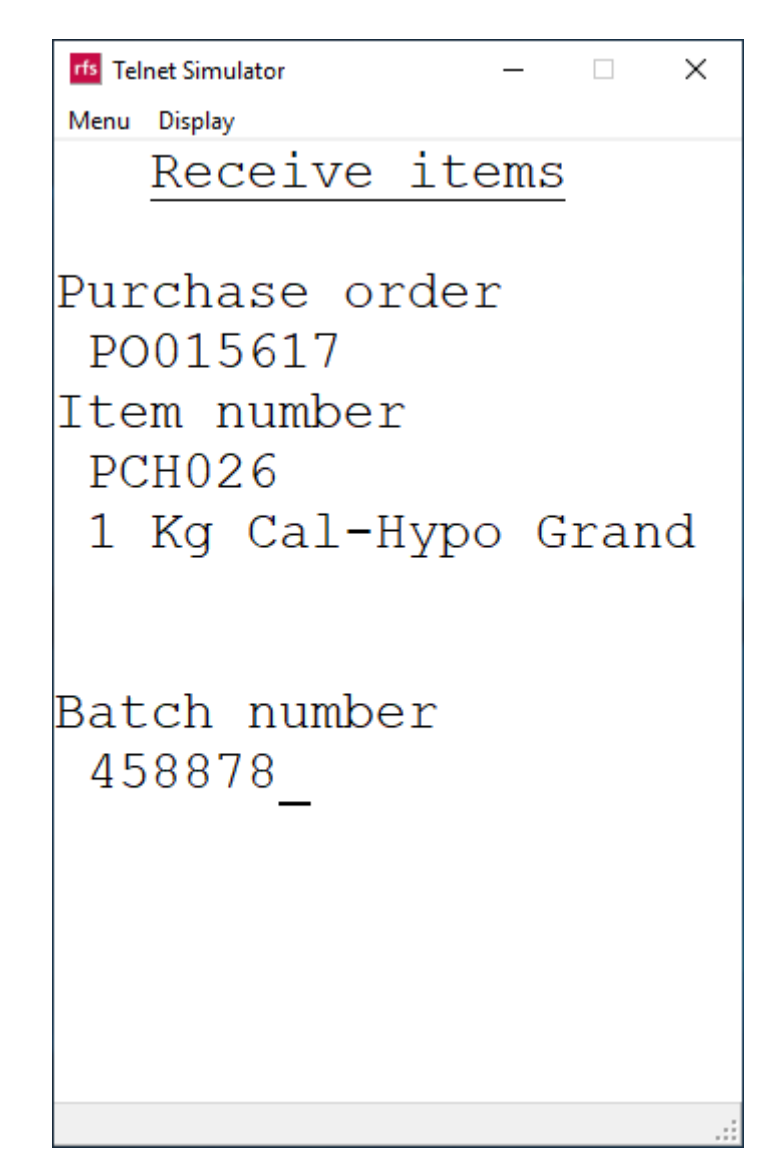

7. Enter the Manufacturing date as indicated by the supplier

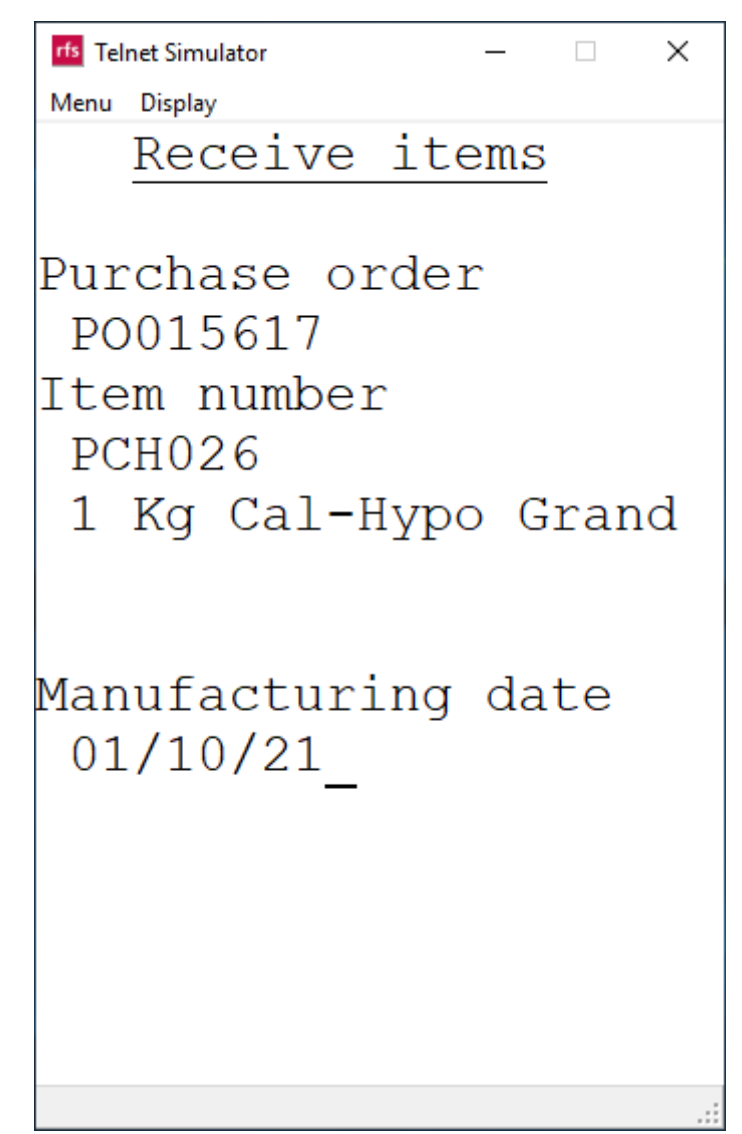

8. Enter the quantity to be receipted into the location, then press Enter

Note:- if you are splitting the delivery in to multiple locations of warehouses it may be easier to receipt the total quantity in to warehouse 45 location GoodsIn then transfer the item to its final locations

| rfs Telnet Simulator |        | _   |      | ×   |
|----------------------|--------|-----|------|-----|
| Menu Display         |        |     |      |     |
| Receiv               | ve ite | ems |      |     |
|                      |        |     |      |     |
| Purchase             | orde   | r   |      |     |
| PO015617             | 1      |     |      |     |
| Item numb            | ber    |     |      |     |
| PCH026               |        |     |      |     |
| 1 Kg Cal             | -Hype  | o G | rar  | nd  |
|                      |        | 0 0 | Lai  | 104 |
|                      |        |     |      |     |
| Pompining            |        | nti | + 17 |     |
|                      | y quai |     | сy   |     |
| 5000                 | Itel   | m   |      |     |
|                      |        |     |      |     |
| Quantity             |        |     |      |     |
| 5000_                |        |     |      |     |
|                      |        |     |      |     |
|                      |        |     |      |     |
|                      |        |     |      | :   |

9. If you need to print product labels enter the quantity here, then press Enter. If no labels are required enter 0 then press Enter

| rfs Telnet Si | mulator |            | _    |    |     | ×   |
|---------------|---------|------------|------|----|-----|-----|
| Menu Disp     | olay    |            |      |    |     |     |
| Re            | eceiv   | ve i       | tem  | ເຮ |     |     |
|               |         |            |      |    |     |     |
| Purch         | nase    | ord        | er   |    |     |     |
| PO01          | 5617    |            |      |    |     |     |
| Item          | numb    | er         |      |    |     |     |
| PCH(          | )26     |            |      |    |     |     |
| 1 Ko          | y Cal   | -Hy        | po   | Gı | ran | d   |
| -             | -       | -          | -    |    |     |     |
|               |         |            |      |    |     |     |
| Quant         | ity     |            |      |    |     |     |
| 5000          | )       | I          | tem  | L  |     |     |
|               |         |            |      |    |     |     |
| Ouant         | itv     | of         | lab  | e  | s   |     |
| 0             | 1 1 1   | 0 <b>1</b> | 10.0 |    |     |     |
| Ŭ –           |         |            |      |    |     |     |
|               |         |            |      |    |     |     |
|               |         |            |      |    |     | .:: |

10. Scan the location the goods are being receipted in to

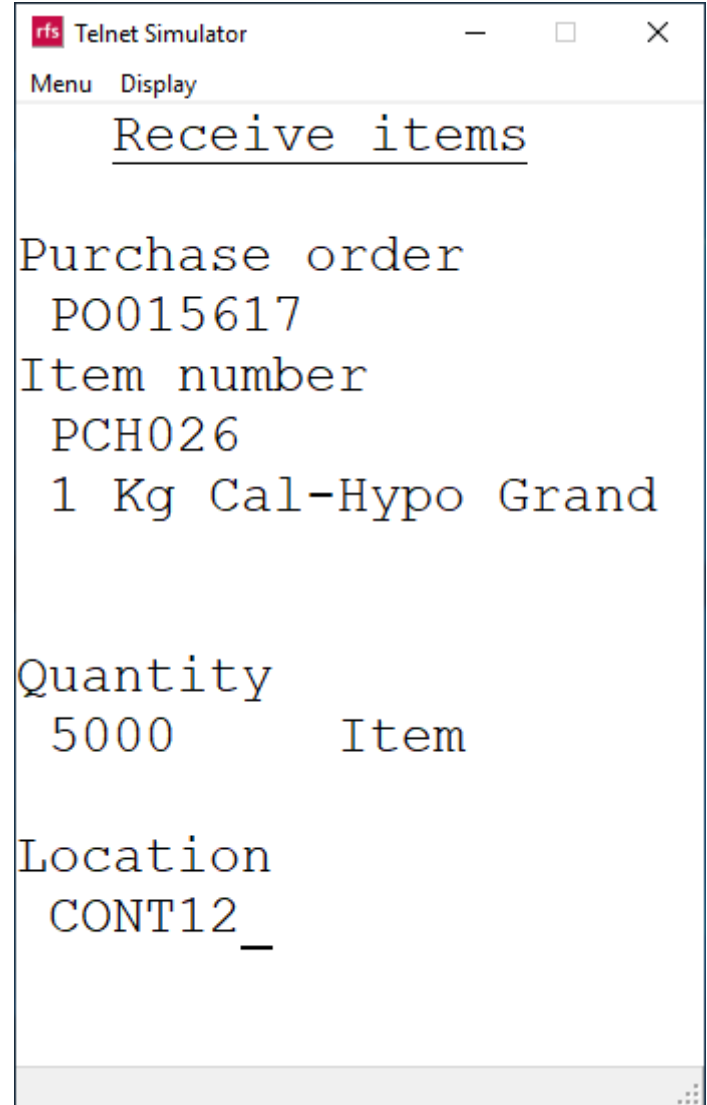

11. You will be returned to the item selection screen if there are lines with an outstanding quantity. Press F3 to post the receipt journal and exit the workflow.

If you have other items on the same purchase order to receive in to the same warehouse repeat steps 4 to 10

Note:- you can also press F4, this will allow you to exit the purchase order with the item line at status Registered. At this point goods are not available in AX to be used you can return to the purchase order later and press F3 to complete the product receipt

| rfs Tel | net Simulator | _     |     |    | ×  |
|---------|---------------|-------|-----|----|----|
| Menu    | Display       |       |     |    |    |
|         | Receive       | items | 5   |    |    |
|         |               |       |     |    |    |
| Pur     | chase or      | der   |     |    |    |
| PC      | 015617        |       |     |    |    |
|         |               |       |     |    |    |
| Tte     | m             |       |     |    |    |
| 100     |               |       |     |    |    |
| Suc     | CASS          |       |     |    |    |
| Suc     | .0000         |       |     |    |    |
|         |               |       |     |    |    |
|         |               |       |     |    |    |
|         |               |       |     |    |    |
|         |               |       |     |    |    |
| Sc      | an item       | or F2 | 2 . | to |    |
| li      | st            |       |     |    |    |
| F4      | to go b       | ack,  | F   | 3  |    |
| to      | exit          |       |     |    |    |
|         |               |       |     |    | .: |

#### Labelling the goods with an item and batch barcode

All goods that are not delivered already labelled with item and batch barcode will need to be labelled so they can be identified and to allow transfers to be carried out via the handheld devices.

1. Under the Water Treatment menu select Print Labels option

| rts Telnet Simulator | -        |            | x    |
|----------------------|----------|------------|------|
| Menu Display         |          |            |      |
| RF-SMART M           | enu      |            |      |
| 7-Water Tre          | atm      | ent        |      |
| 7.1 - *Deli          | ver      | V          |      |
| 7.2 - *Tran          | sfe      | r          |      |
| 7.3 - *Pick          | &        | Con        | ຣນ5  |
| 7.4 - *Pick          | ۔<br>د   | Con        | s112 |
| 75 - *Pick           | ي<br>ع   | Con        | sul  |
| 7.6 - *Dnin          | и<br>+ т |            |      |
| 7.0 - ^Prin          |          | ape        | - 5  |
| /./ - *Stoc          | K E      | nqu        | ıry  |
|                      |          |            |      |
|                      |          |            |      |
|                      |          |            |      |
|                      |          |            |      |
|                      |          |            |      |
| _<br>Daniel Sawv     | er ·     | <b>-</b> n | 1a   |
| Damier Dawy          | <u> </u> | Р          | - 4  |
|                      |          |            | :    |

2. Label printing is done via a stock enquiry workflow, so we have set up predefined options to simplify the process

- a. Small Labels stock in any warehouse
- b. Small Labels stock in warehouse 40
- c. Small Labels stock in warehouse 41
- d. Large Labels stock in warehouse 45
- e. Large Labels stock in warehouse 82
- f. Mobile Printing stock in warehouse 45 prints to wifi printer
- g. Batch Label stock in any warehouse, only batch barcode on label no item barcode

Select the option you require then press Enter

| Menu Display<br><u>RF-SMART Menu</u><br>7.6-Print Labels<br>7.6.1 - Small<br>7.6.2 - Small WH45<br>7.6.3 - Small WH41<br>7.6.4 - Large WH45<br>7.6.5 - Large WH82 |
|----------------------------------------------------------------------------------------------------|
| <u>RF-SMART Menu</u><br>7.6-Print Labels<br>7.6.1 - Small<br>7.6.2 - Small WH45<br>7.6.3 - Small WH41<br>7.6.4 - Large WH45<br>7.6.5 - Large WH82                 |
| 7.6-Print Labels<br>7.6.1 - Small<br>7.6.2 - Small WH45<br>7.6.3 - Small WH41<br>7.6.4 - Large WH45<br>7.6.5 - Large WH82                                         |
| 7.6.1 - Small<br>7.6.2 - Small WH45<br>7.6.3 - Small WH41<br>7.6.4 - Large WH45<br>7.6.5 - Large WH82                                                             |
| 7.6.2 - Small WH45<br>7.6.3 - Small WH41<br>7.6.4 - Large WH45<br>7.6.5 - Large WH82                                                                              |
| 7.6.3 - Small WH41<br>7.6.4 - Large WH45<br>7.6.5 - Large WH82                                                                                                    |
| 7.6.4 - Large WH45<br>7.6.5 - Large WH82                                                                                                    |
| 7.6.5 - Large WH82                                                                                                    |
| ,                                                                                                    |
| 7.6.6 - Mobile Prin                                                                                                    |
| 7.6.7 - Batch Number                                                                                                    |
| -                                                                                                    |
|                                                                                                    |
|                                                                                                    |
|                                                                                                    |
|                                                                                                    |
| Danial Sauvar - pla                                                                                                    |
| Danter.Sawyer - pra                                                                                                    |
|                                                                                                    |

3. Scan or key location the goods have been receipted in to

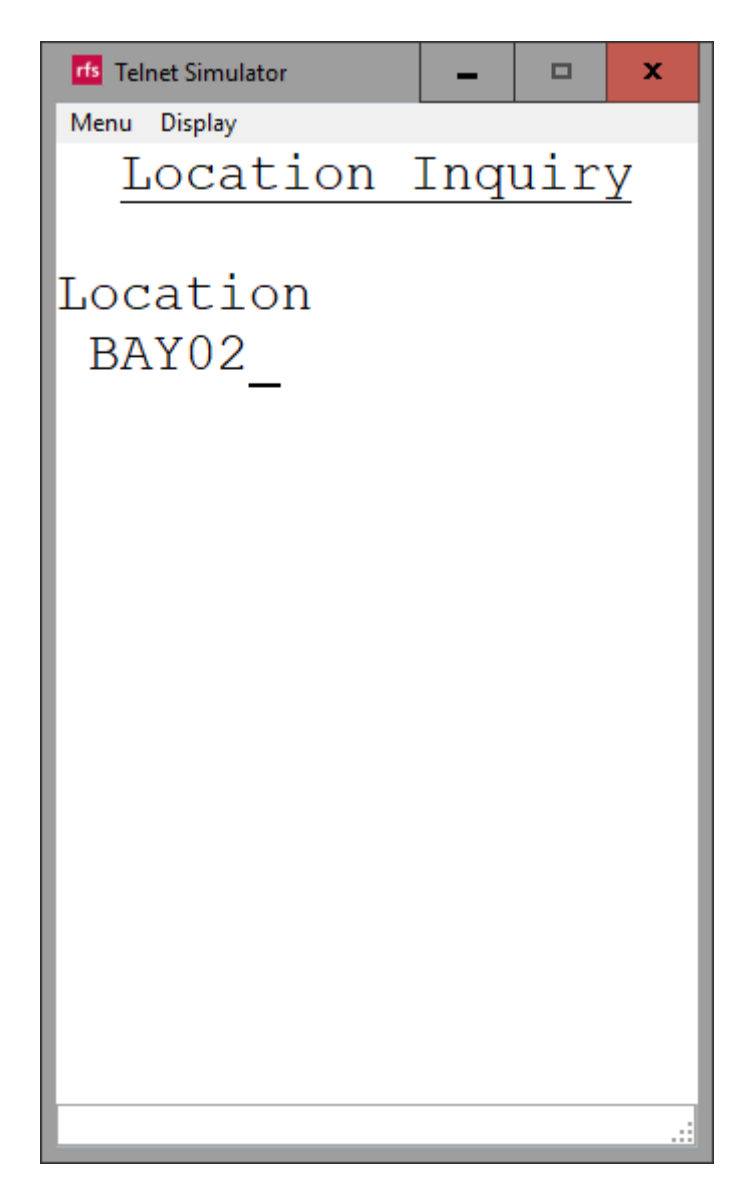

4. Scroll down to the item you require labels for then press Enter

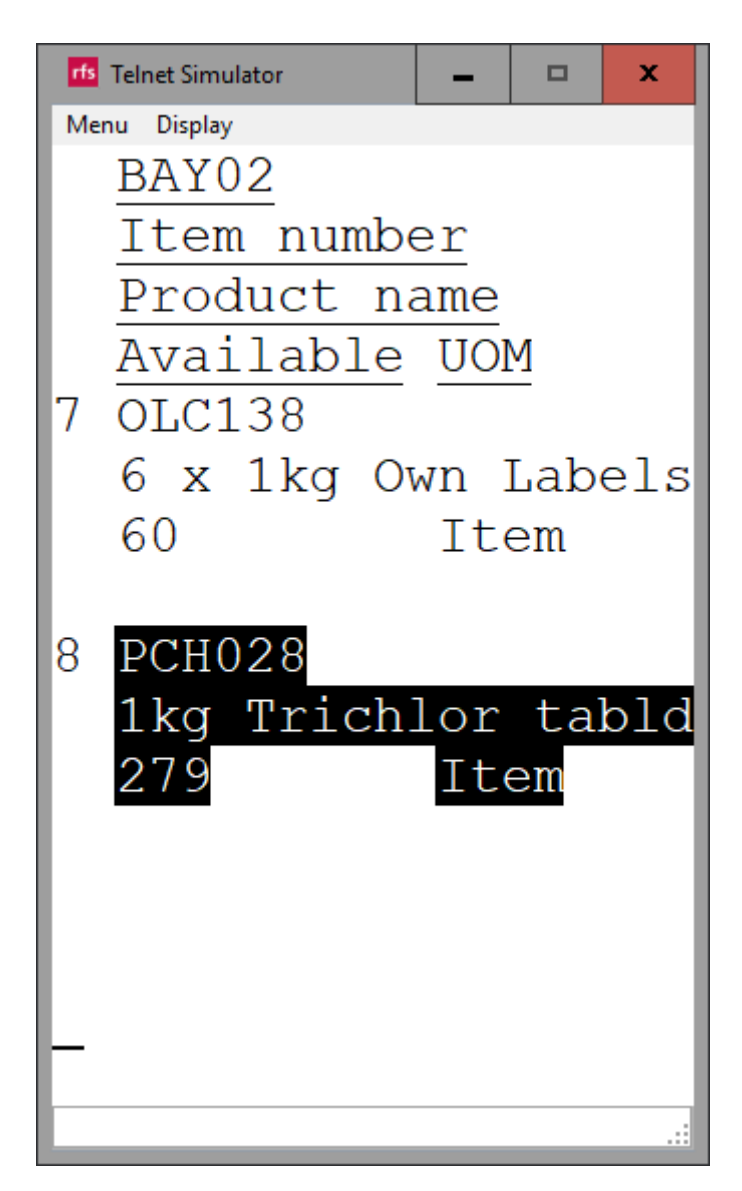

5. Enter number of labels required then press Enter

Your labels will then print out to the designated label printer

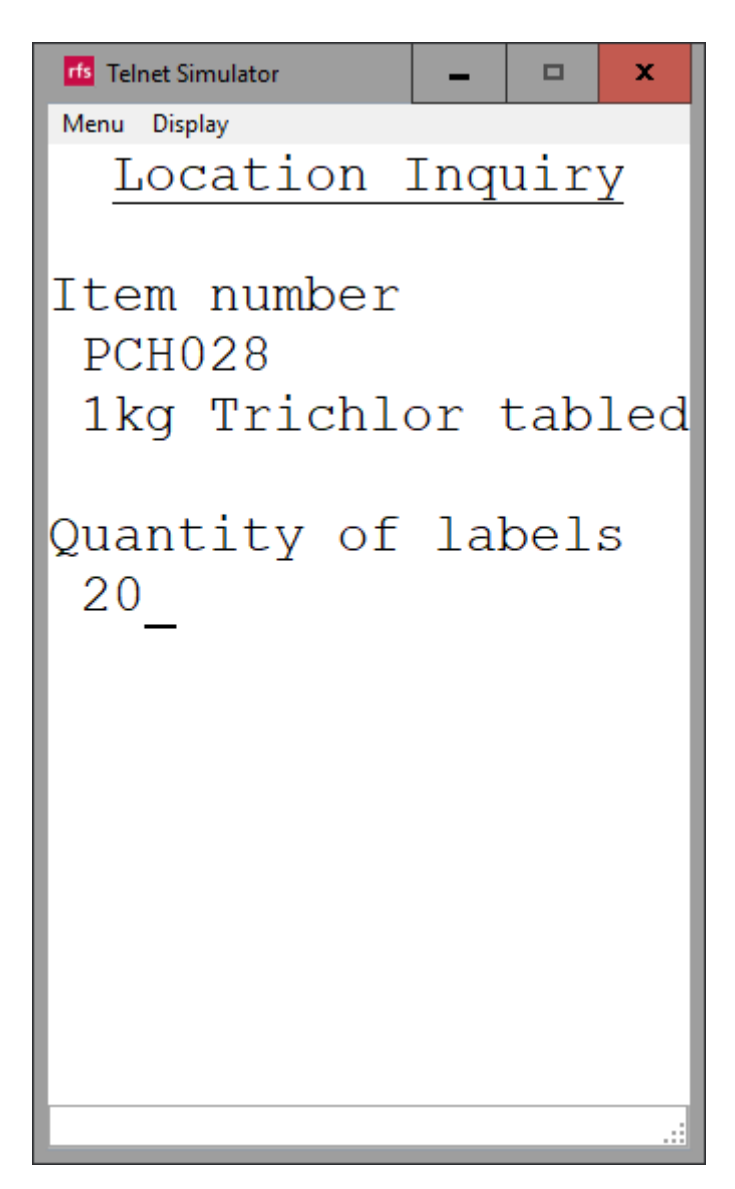